## 在200/300系列託管交換器上新增多點傳送 MAC群組位址

## 目標

組播支援使用者之間的通訊。使用200/300系列託管交換機,您可以通過MAC地址定義組播組 。當交換器透過設定為多點傳送用途的VLAN收到多點傳送封包時,VLAN會將多點傳送封包 對應到MAC群組,而該群組的所有成員都會收到多點傳送封包。使用此選項,您可以選擇交 換機上用於組播目的的介面,這些介面將組播流量與其他流量分開。

本文說明如何在200/300系列託管交換器上設定用於多點傳送的MAC群組位址。

## 適用裝置

·SF/SG 200和SF/SG 300系列

軟體版本

•1.3.0.62

配置MAC組地址

步驟1.登入到Web配置實用程式並選擇Multicast > MAC Group Address。將開啟MAC Group Address頁面。

| MAC Group    | Address                           |
|--------------|-----------------------------------|
| MAC Group Ad | dress Table                       |
| Filter: 🗖 VL | AN ID equals to (Range: 1 - 4094) |
| VLAN ID      | MAC Group Address                 |
| L 10         | 01:00:cc:dd:ee:cc                 |
| Add          | Delete Details                    |

步驟2.按一下「Add」。系統將顯示Add MAC Group Address視窗。

| VLAN ID:        | 10                | (Range: 1 - 4094) |
|-----------------|-------------------|-------------------|
| Stroup Address: | 01:00:cc:dd:ee:cc |                   |
| Apply Close     |                   |                   |

步驟3.在VLAN ID欄位中,輸入您希望MAC組擁有的VLAN的ID號。

步驟4.在MAC Group Address欄位中,輸入標識組播組的MAC地址。

步驟5.按一下「Apply」。

| MAC Group    | Address                                                                                          |
|--------------|--------------------------------------------------------------------------------------------------|
| MAC Group Ad | dress Table                                                                                      |
| Filter: 🗖 VL | AN ID equals to (Range: 1 - 4094)<br>C Group Address equals to 01:00:cc:dd:ee:cc Go Clear Filter |
| VLAN ID      | MAC Group Address                                                                                |
| L 10         | 01:00:cc:dd:ee:cc                                                                                |
| Add          | Delete Details                                                                                   |

步驟6.(可選)要查詢MAC組播組,可以過濾VLAN ID和/或MAC組地址。在Filter欄位中,選中相應的覈取方塊,然後按一下Go開始搜尋MAC組播組:

·VLAN ID等於 — 輸入MAC組播組的VLAN ID。

·MAC組地址等於 — 輸入MAC組播組的MAC地址。

| MAC Group         | Address                    |                   |
|-------------------|----------------------------|-------------------|
| MAC Group Ad      | dress Table                |                   |
| Filter: 🗖 VL      | AN ID equals to            | (Range: 1 - 4094) |
| <mark>□</mark> M4 | AC Group Address equals to | Go Clear Filter   |
| VLAN ID           | MAC Group Address          |                   |
| <b>I</b> 10       | 01:00:cc:dd:ee:cc          |                   |
| Add               | Delete Details             |                   |

步驟7.要將交換機的介面註冊到MAC組播組,請選中所需組的覈取方塊,然後按一下 Details。出現「MAC Group Address Settings」視窗。

| VLAN ID: 10                          |         |              |         |              |     |         |              |         |              |         |         |      |      |         |         |       |      |      |      |         |
|--------------------------------------|---------|--------------|---------|--------------|-----|---------|--------------|---------|--------------|---------|---------|------|------|---------|---------|-------|------|------|------|---------|
| MAC Group Address: 01:00:cc:dd:ee:cc |         |              |         |              |     |         |              |         |              |         |         |      |      |         |         |       |      |      |      |         |
| Filter: Inte                         | rface   | Туре         | equa    | ils to       | Por | t 💌     | G            |         |              | 1910.01 |         |      |      |         |         | 10.01 |      |      |      |         |
| Interface                            | GE1     | GE2          | GE3     | GE4          | GE5 | GE6     | GE7          | GE8     | GE9          | GE10    | GE11    | GE12 | GE13 | GE14    | GE15    | GE16  | GE17 | GE18 | GE19 | GE20    |
| Static                               | 0       | 0            | 0       | 0            | 0   | 0       | $\odot$      | 0       | 0            | 0       | $\odot$ | 0    | C    | 0       | $\odot$ | 0     | C    | 0    | 0    | 0       |
| Dynamic                              | 0       | 0            | 0       | 0            | •   | 0       | •            | •       | 0            | 0       | •       | 0    | 0    | •       | 0       | 0     | 0    | 0    | 0    | 0       |
| Forbidden                            | $\odot$ | $\mathbf{C}$ | 0       | $\mathbf{O}$ | 0   | $\odot$ | $\mathbf{C}$ | 0       | $\mathbf{O}$ | 0       | 0       | 0    | 0    | 0       | 0       | 0     | 0    | 0    | 0    | 0       |
|                                      | 0       | œ            | $\odot$ | œ            | œ   | 0       | 0            | $\odot$ | $\odot$      | œ       | 0       | œ    | œ    | $\odot$ | 0       | œ     | œ    | œ    | œ    | $\odot$ |

步驟8.在Filter: Interface Type equals下拉選單中,選擇顯示埠介面還是LAG(鏈路聚合組)介面。

步驟9.按一下「Go」。

步驟10.對於每個介面,選擇介面與MAC組播組的關聯方式。對於每個介面,按一下以下任一

·靜態 — 將介面作為靜態成員新增到MAC組播組。

·已禁止—表示不允許此介面加入MAC組播組。

·無 — 表示此介面當前不屬於MAC組播組。

步驟11.按一下「Apply」。

## 關於此翻譯

思科已使用電腦和人工技術翻譯本文件,讓全世界的使用者能夠以自己的語言理解支援內容。請注 意,即使是最佳機器翻譯,也不如專業譯者翻譯的內容準確。Cisco Systems, Inc. 對這些翻譯的準 確度概不負責,並建議一律查看原始英文文件(提供連結)。